Website: http://www.cloudfcs.com

Email: fcsolu@gmail.com Support: 0869907677

Web Application: http://nfctha.cloudfcs.com/

ระบบตรวจสอบบริการ/นาฬิกายาม แบบออนไลน์จากมือถือ Android ใช้ NFC ระบบแรกในโลก \*\* Made In Thailand

# FMCI2/FMCI2 Pro คู่มือ ลงโปรแกรม/ตั้งค่าเริ่ม

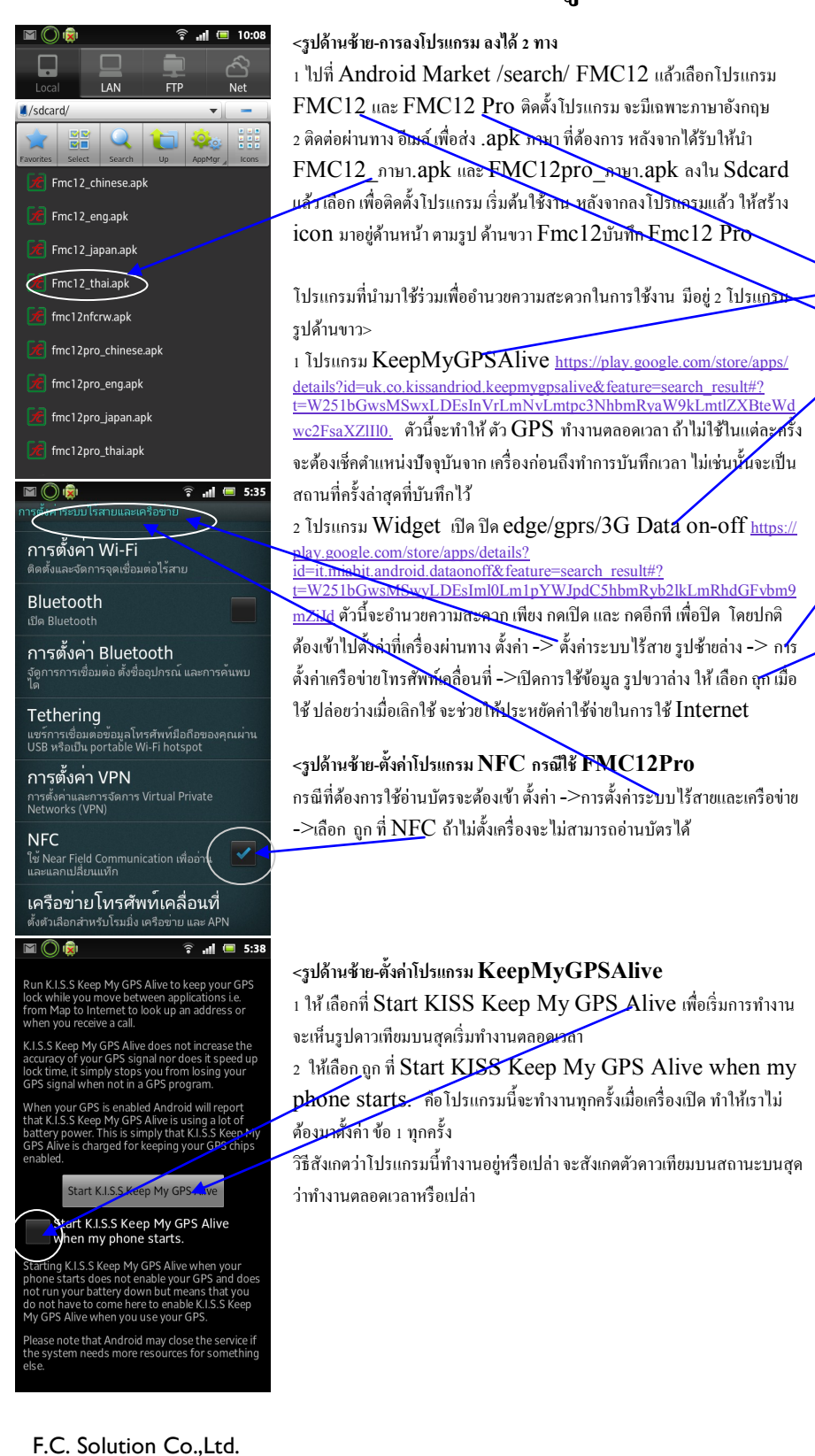

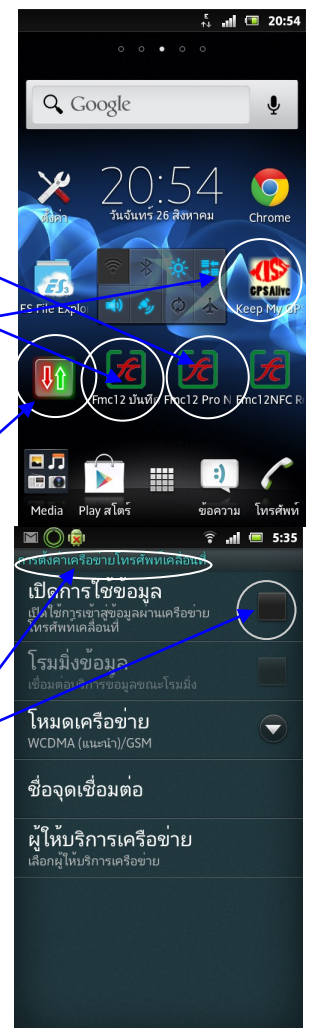

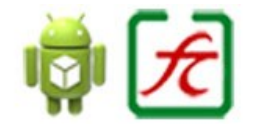

\*\* ระบบแรกในโลก เช็คข้อมูลจาก

ระบบตรวจสอบบริการ/นาฬิกายาม แบบออนไลน์จากมือถือ Android ใช้ NFC ระบบแรกในโลก \*\* Made In Thailand

# FMCI2/FMCI2 Pro คู่มือ การตั้งค่าและการใช้งาน

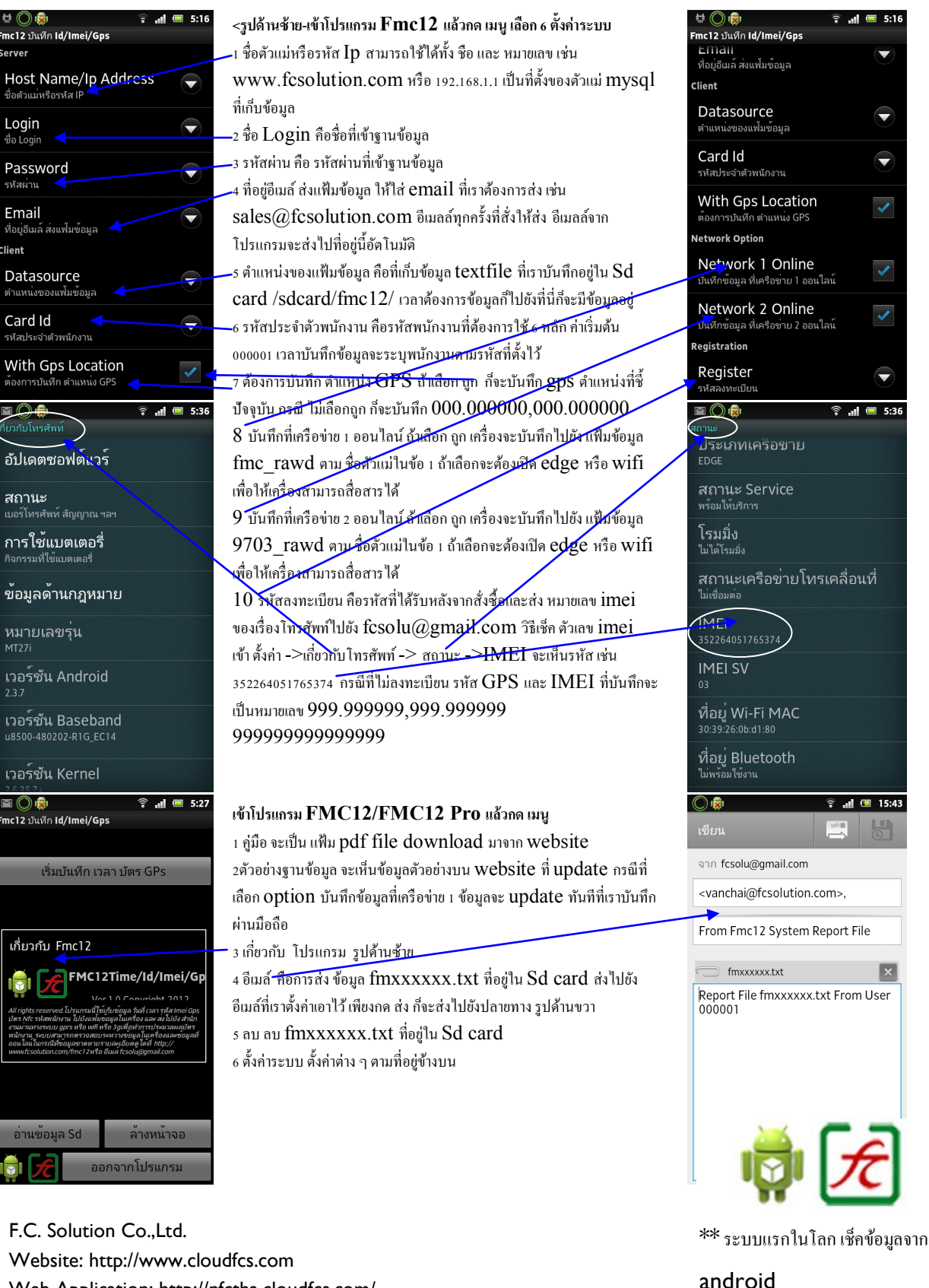

https://play.google.com/

ณ วันที่ 1/7/2555

Website: http://www.cloudfcs.com Web Application: http://nfctha.cloudfcs.com/ Email: fcsolu@gmail.com Support: 0869907677

ระบบตรวจสอบบริการ/นาฬิกายาม แบบออนไลน์จากมือถือ Android ใช้ NFC ระบบแรกในโลก \*\* Made In Thailand

## FMCI2/FMCI2 Pro คู่มือ การใช้งาน

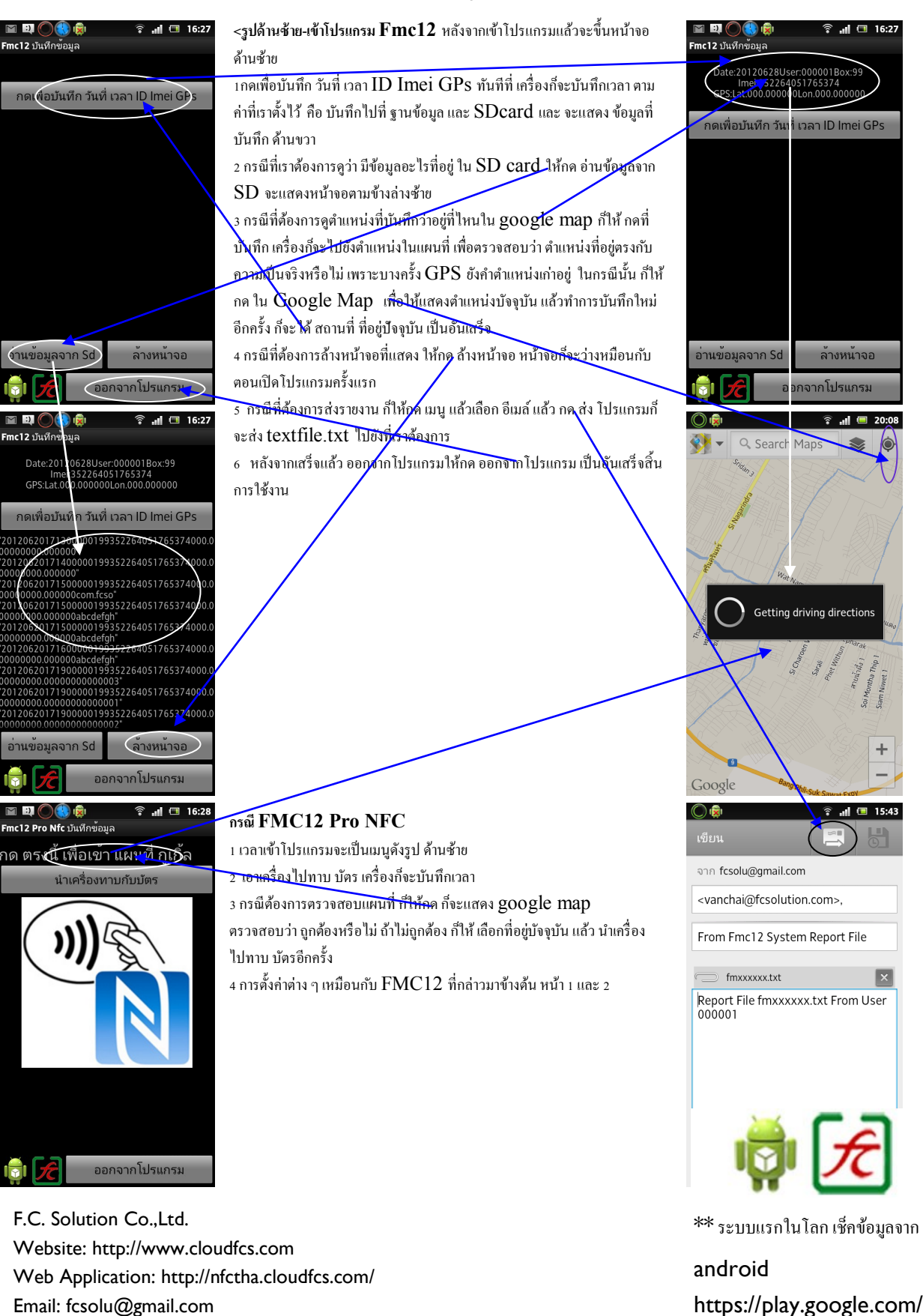

ณ วันที่ 1/7/2555

Email: fcsolu@gmail.com Support: 0869907677

ระบบตรวจสอบบริการ/นาฬิกายาม แบบออนไลน์จากมือถือ Android ใช้ NFC ระบบแรกในโลก \*\* Made In Thailand

## วิธีตรวจความพร้อมก่อนใช้งาน/แก้ไขเบื้องต้นกรณีมีปัญหา

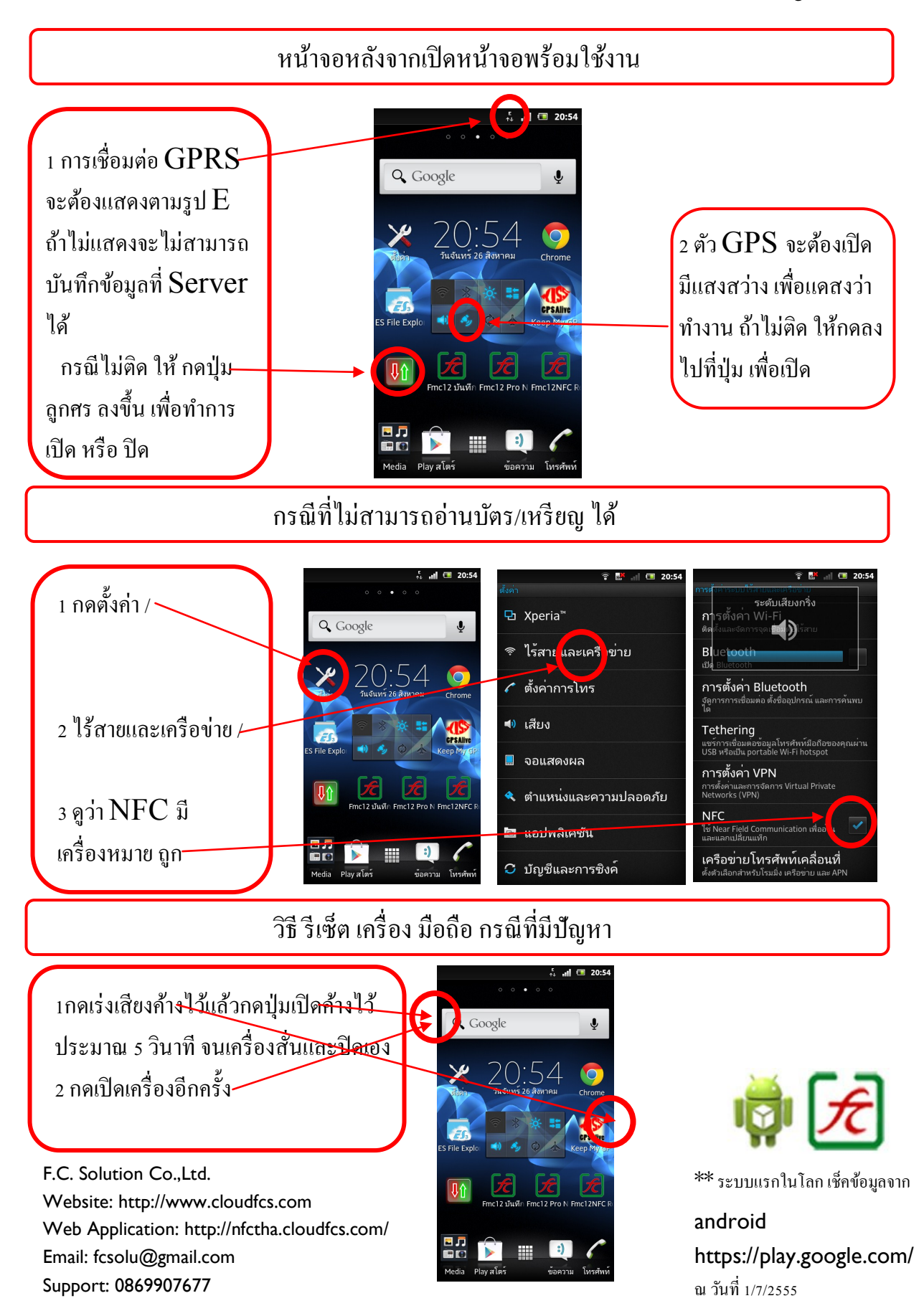

ระบบตรวจสอบบริการ/นาฬิกายาม แบบออนไลน์จากมือถือ Android ใช้ NFC ระบบแรกในโลก \*\* Made In Thailand

# วิธีตั้งค่า APN สำหรับใช้ 3G/MMS ที่ความถี่ 2100 MHz

หลังจากที่ 3G ในประเทศไทยเปลี่ยนไปใช้ความลี่ 2100 MHz แล้วใครเจอบีญหานี้บ้างรึเปล่า? 3G ใช้ไม่ได้ สัญลักษณ์ 3G ก็ไม่ขึ้น สาเหตุที่เป็นอย่างนั้น นั่นก็เพราะว่า เรายังไม่ได้ทำการตั้งก่า APN ในเกรื่องของ Smartphone ของเราให้เข้ากับความลี่กลื่นใหม่นี้นี่เอง ถ้าใครอยากแก้ปัญหานี้ล่ะก็ มาลองดูวิธีตามนี้กันได้เลยครับ 1. ขั้นตอนแรก ให้เข้าไปที่เมนู <mark>การตั้งก่า (Setting)</mark> กันก่อน จะเข้าจาก Notification Bar ข้างบนของหน้าจอก็ได้ หรือเข้าในหน้า App ก็ได้

| ¢ ₩                                                   | 2. เข้าไปที่เมนู การเชื่อมต่อไร้สายและเครือข่าย (Wireless and Network) |                                                                     |                                                |
|-------------------------------------------------------|------------------------------------------------------------------------|---------------------------------------------------------------------|------------------------------------------------|
| Vrifim S Planner เครื่องเล่นเพลง ฮินและร่ะได้ กล้องอ่ | and 🔒 13:32                                                            | แต่เครื่องบางรุ่นจะต้องเข้าที่เมนู เพิ่มเดิม (More) แทน             |                                                |
| Maps duai Omail unaxad vius                           | 🛜 การเชื่อมต่อไร้สายและเครือข่าย                                       | 🗢 🖏 😋 "                                                             | ข้าต่อที่เมนู เครือข่ายมือถือ (Mobile Network) |
| 🚔 📁 🖬 🦝 🎽                                             | 🗲 โทร                                                                  | ระบบไร้สายและเครือข่าย 🧳 🖬 🖬                                        | i % .at ≝ 9:21                                 |
| Play atari Social Hub Readers การส์งค่า 1.14ล่อ่า     | nin) and a start                                                       | Wi-Fi                                                               | ารเชื่อมค่อไร้สายและเครือซ่าย                  |
|                                                       |                                                                        | 🖇 บลูทูธ                                                            | ารเสือดต่อไร่สายที่ (คลต                       |
| efaxaix6fia AllShare Kiesair Taik Latih               | 🧤 🗘 จอภาพ                                                              | () การไข้ข้อมูล                                                     | илц Wi-Fi<br>и Kies inn Wi-Fi                  |
|                                                       |                                                                        | เพิ่มเติม ยูทิลิติ<br>อปอรณ์                                        | USB<br>virifannia USB                          |
| ation attraction under a tradition                    | 🔒 🔝 เหมดบระหยดพลงงาน                                                   | VPN                                                                 |                                                |
|                                                       | 📰 ตำแหน่งและระบบป้องกัน                                                | 📣 เสียง                                                             | อมโยงเครือข่ายและฮอดสปอดแบบพกพา                |
| •                                                     | -                                                                      | 📕 การแสดงผล 🛛 🖏 Wi-Fi                                               | Direct<br>dunioauy                             |
| 🕓 🖳 🕄 🛃 🔽                                             | 音 แอพพลเคชน                                                            | 📕 ที่เก็บข้อมูล                                                     | n<br>                                          |
| โพรฟัพท์ รายชื่อ S.Memo มัลดราม โฮม                   | A 1                                                                    | 🔲 การจัดการพลังงาน                                                  | IUMORIO                                        |
| 4. เลือกที่เมนู ชื่อแอกเซสพอยท์                       | (Access Point Names)                                                   | ► ŵ ⊡                                                               |                                                |
| 🕴 🖬 🚽 🔏 9:26                                          | name AIS                                                               | DTAC                                                                | TRUE                                           |
| ใช้แพ็กเกจดาด้า                                       | apn internet                                                           | www.dtac.co.th                                                      | internet                                       |
| ciatămustanoniușa<br>Sautivănu                        | proxy 03.155.200.133                                                   | 10.4.4.4                                                            |                                                |
| clasiatusterreiaganacterile                           | port                                                                   | 8080                                                                | 8080                                           |
| ชื่อแอคเซสพอยท์                                       | username                                                               |                                                                     | true                                           |
| โหมดเครือข่าย<br>GSM/WCDMA (โหมหลัดในมีส์)            | password                                                               |                                                                     | true                                           |
| ผู้ให้บริการเครือข่าย<br>เมืองผู้ได้ประชายก่าย        | mmsc                                                                   | http://mms.dtac.co.th:8002/                                         | http://mmstrueworld.net                        |
|                                                       | mms proxy                                                              | 203.155.200.133                                                     | 10.4.7.39                                      |
|                                                       | mms port                                                               | 8080                                                                | 8080                                           |
|                                                       | mcc                                                                    |                                                                     |                                                |
|                                                       | Mnc                                                                    |                                                                     |                                                |
|                                                       | APN Type default                                                       | default                                                             | default                                        |
|                                                       | actual actual                                                          |                                                                     |                                                |
| 5. กดที่ปุ่ม เมนู                                     | t 🖬 🖬 🦽 🖬 👘 🖬 👘                                                        | マン Ca O Land 67% (回 8:11)                                           |                                                |
| (Menu) บบเครื่อง 1 ครั้ง                              | MMS พรีอกซ์ DTAC INTERN                                                | cinternet new APN เสร็จแล้วให้ทำการเปิดปิดปุ่ม Data Connection ใหม่ |                                                |

(Menu) บนเครื่อง 1 ครั้ง แล้วเลือก APN ใหม่ (New APN) \*บาง เครื่องจะอยู่ที่ได้ปุ่มจุด 3 จุด หรือปุ่มเมนูบน Android รุ่นใหม่ๆ

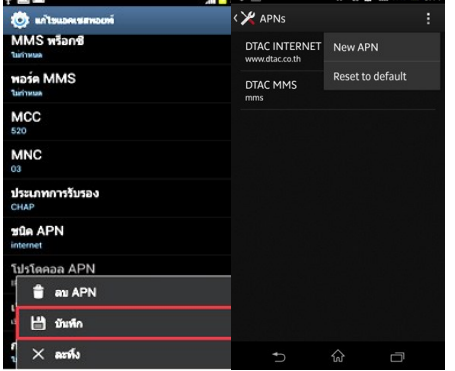

F.C. Solution Co.,Ltd. Website: http://www.cloudfcs.com Web Application: http://nfctha.cloudfcs.com/ Email: fcsolu@gmail.com Support: 0869907677 เสร็จแล้วให้ทำการเปิดปิดปุ่ม Data Connection ใหม่ ถ้าหากตั้งค่าถูกต้อง อินเตอร์เน็ต 3G ก็จะสามารถใช้งานได้ ครับ

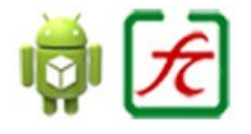

\*\* ระบบแรกในโลก เช็คข้อมูลจาก

ระบบตรวจสอบบริการ/นาฬิกายาม แบบออนไลน์จากมือถือ Android ใช้ NFC ระบบแรกในโลก \*\* Made In Thailand

### วิธีการดึงข้อมูล Text File จากมือถือ เข้า PC ภายในผ่าน WIFI

1 มือถือ ให้ถข้า WiFi Transfer แล้วจะขึ้นหมายเลข http://192.168.1.196:1234

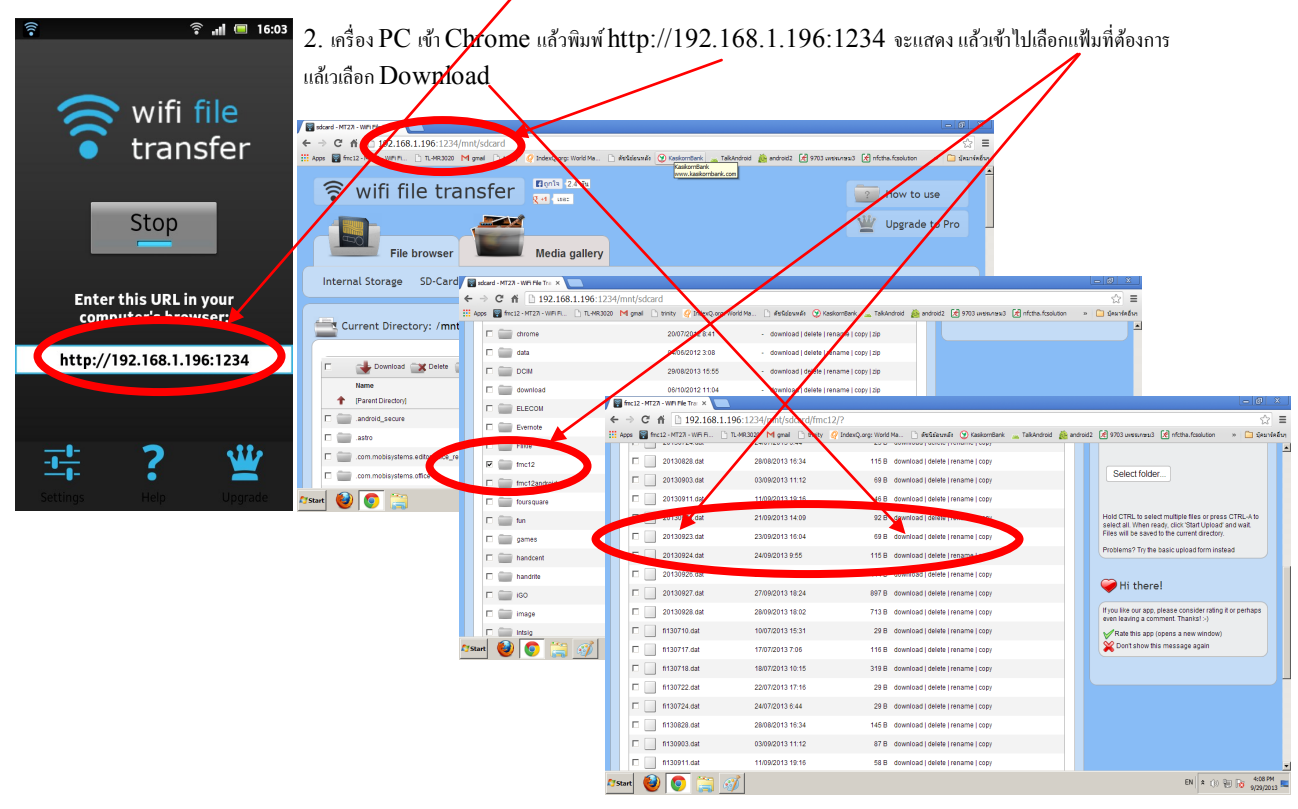

### วิธีการดึงข้อมูล Text File จากมือถือ เข้า PC ภายใน Internet

เข้า Quick Support แล้วมือถือจะแกจ้งรหัส 678632259 ให้แจ้งไปที่สำนักงาน สำนักงานเข้า PC Teamviewer แล้ว จะแจ้งให้มือถืออนุญาต

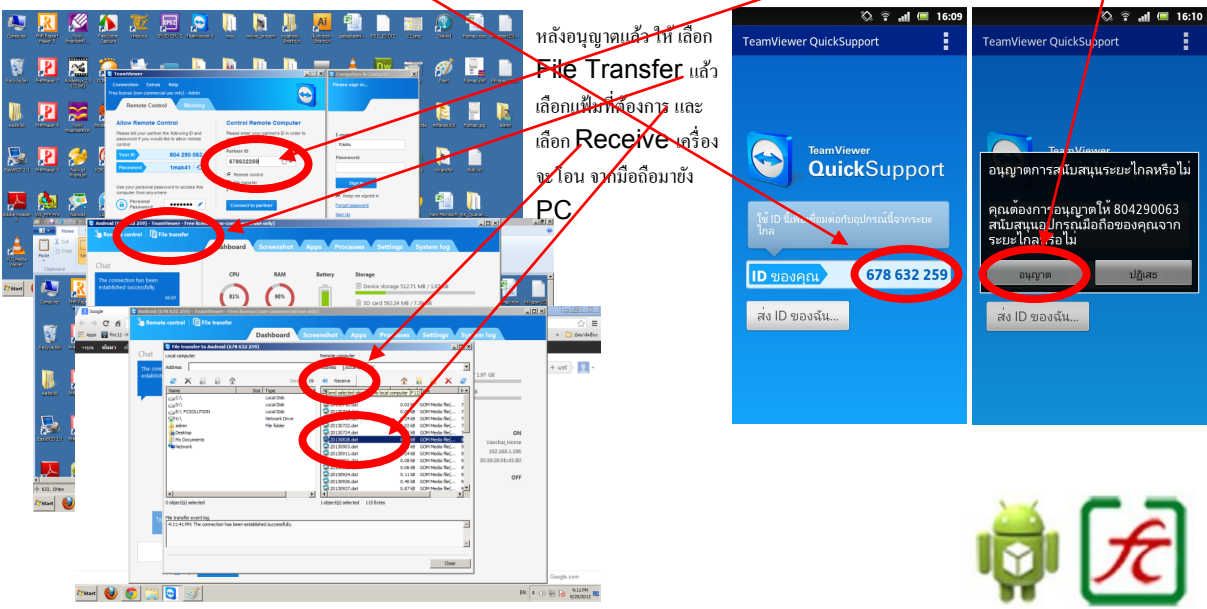

F.C. Solution Co.,Ltd. Website: http://www.cloudfcs.com Web Application: http://nfctha.cloudfcs.com/ Email: fcsolu@gmail.com Support: 0869907677 \*\* ระบบแรกในโลก เช็คข้อมูลจาก

ระบบตรวจสอบบริการ/นาฬิกายาม แบบออนไลน์จากมือถือ Android ใช้ NFC ระบบแรกในโลก \*\* Made In Thailand

## 9703V80 คู่มือ การใช้โปรแกรม

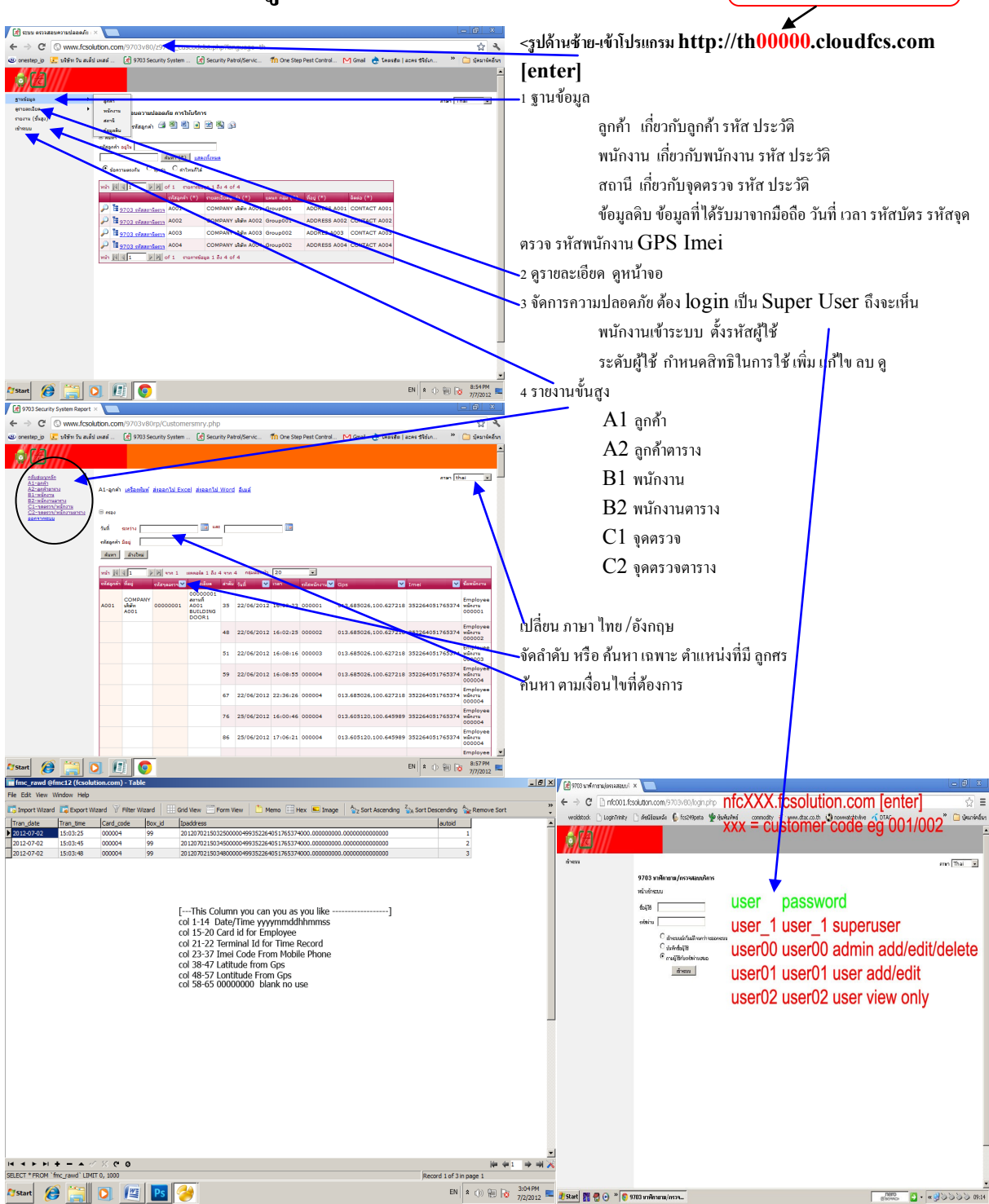

🛱 🗲

th00006

F.C. Solution Co.,Ltd. Website: http://www.cloudfcs.com Web Application: http://nfctha.cloudfcs.com/ Email: fcsolu@gmail.com Support: 0869907677

\*\* ระบบแรกในโลก เช็คข้อมูลจาก